# 『振込手数料情報』確認·変更操作手順

### ※振込手数料情報の変更操作は「マスターユーザ」および「管理者ユーザ」が可能です。

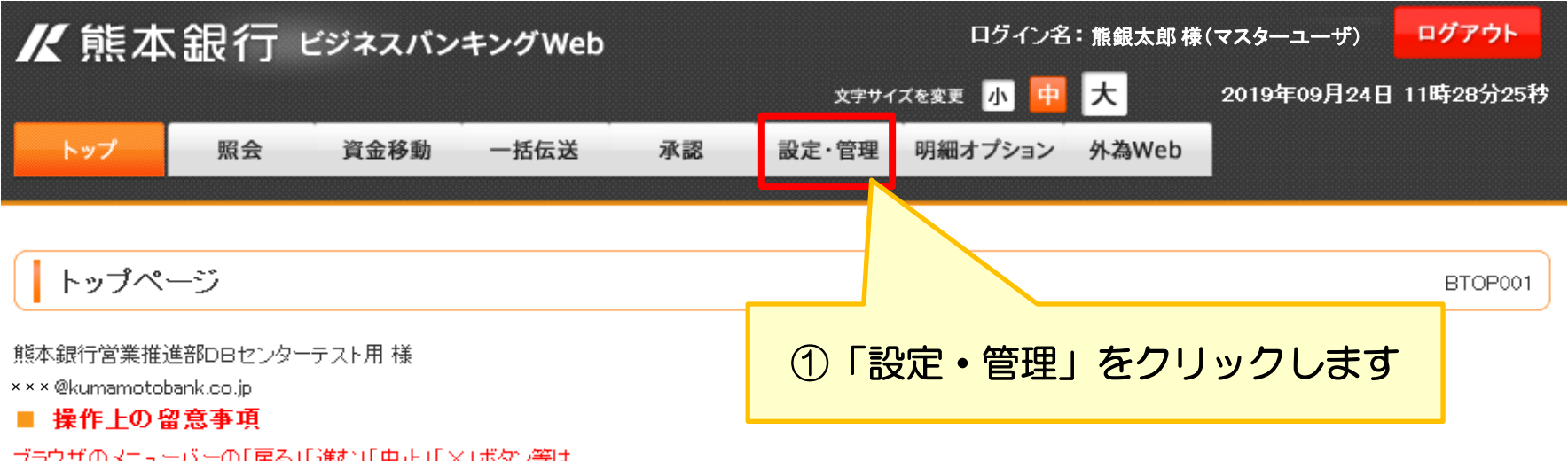

ブラウザのメニューバーの「戻る」「進む」「中止」「×」ボタン等は、 ビジネスバンキングWebの操作が継続できなくなりますので使用しないでください。

#### ■ 「予約扱い」振込・振替をご利用いただく際の注意点

※「予約扱い」の振込・振替の振込資金については以下にご注意ください。

- ・振込指定日の「前日」までに、支払口座へ振込資金の入金をお願いいたします。 ・振込指定日の「前日」最終残高で資金不足となる場合は振込・振替が実行されません。
- (振込指定日「の「当日」のご入金やお振込を前提にされた「予約扱い」の振込・振替は不能扱いとなります。)
   ・振替指定日当日に資金不足となった場合は支払口座への事後入金をされても振込・振替は再実行されません。
   (振込・振替操作が再度必要になります。)
- ・振込指定日と同日付での口座振替や他の引落としがあった場合は、資金不足になるケースがございます。支払口座の残高にご注意ください。

#### ■ 法人インターネットバンキングの不正利用にご注意ください

・お客様のパンコンをウイルス感染させ、インターネットバンキングのパスワード・暗証番号を不正に盗み取る等の手口により、お客様の知らない間に 不正な払い出しがなされるという悪質な事件が発生しています。ご注意ください。

2015年12月22日付のお知らせ(ネット犯罪へのご注意)

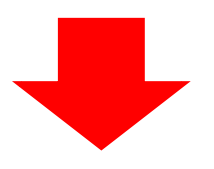

BSSK001

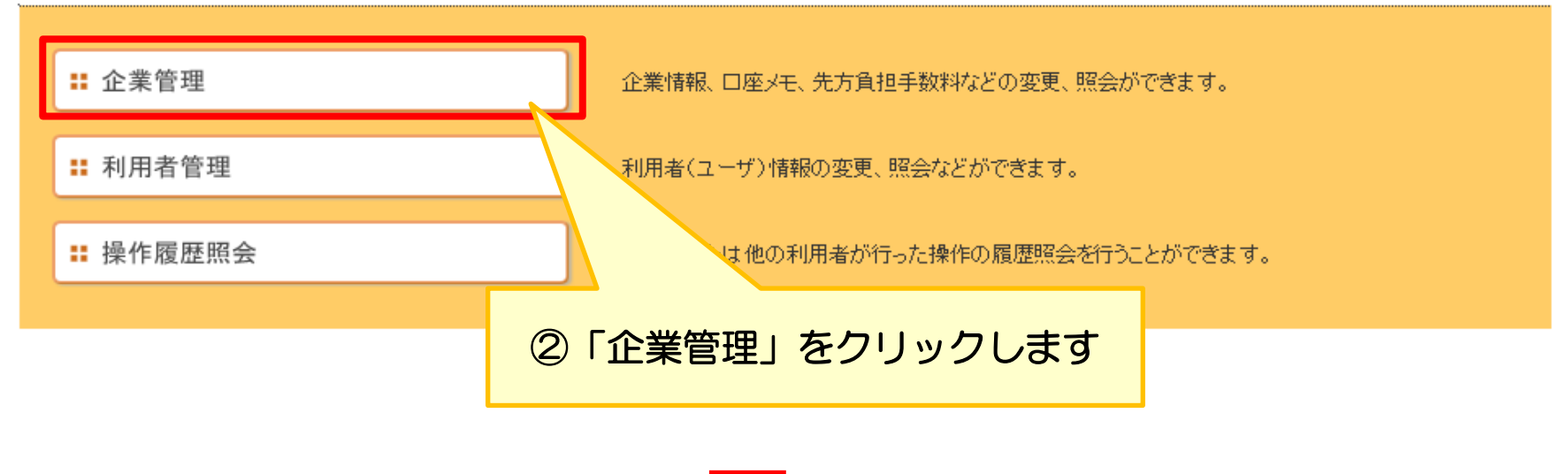

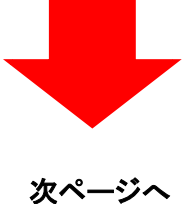

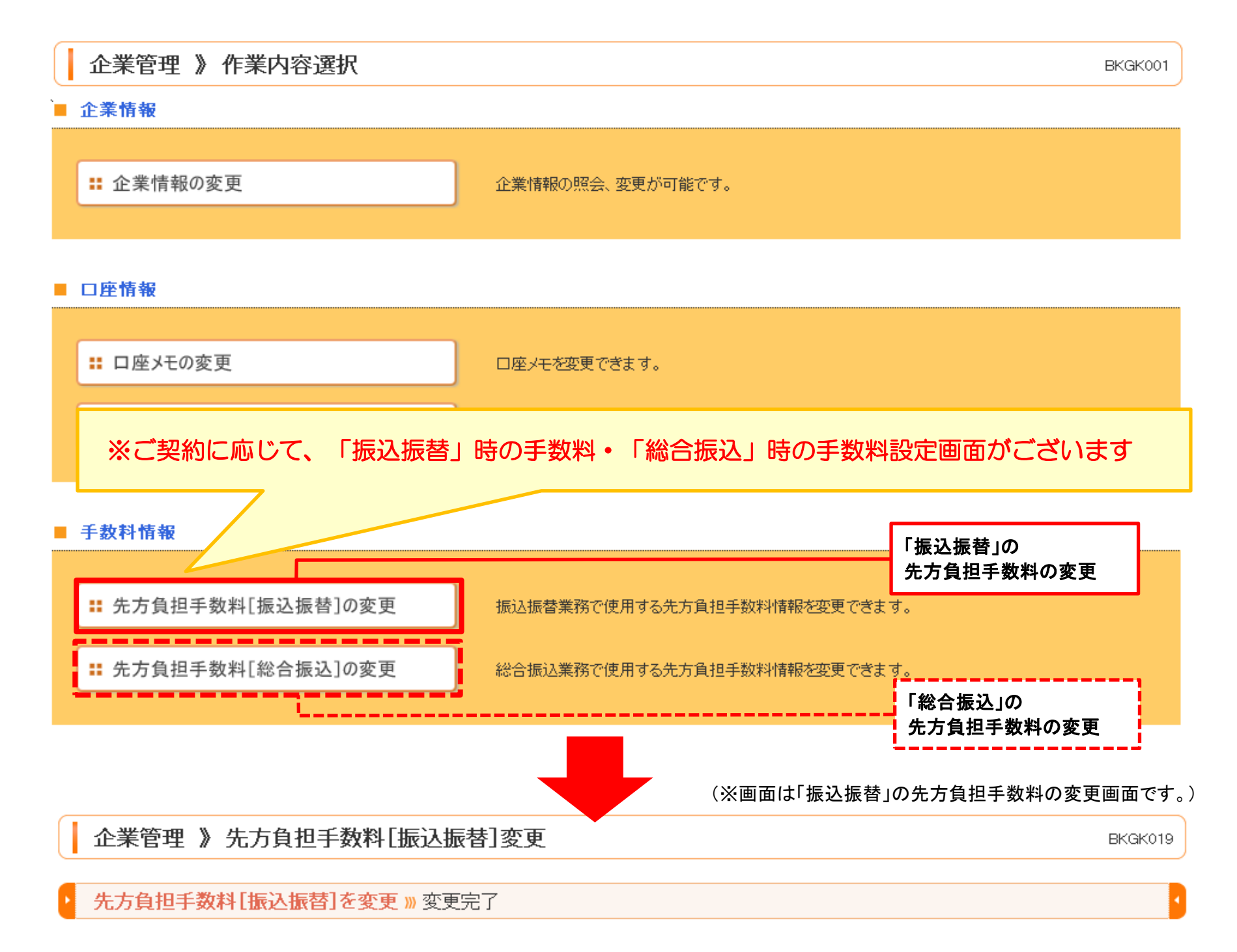

変更内容を入力の上、「変更」ボタンを押してください。 <mark>※</mark>は必須入力項目です。

#### 📕 先方負担手数料

| 適用最低支払金額 <b>※</b> | 1 円(半角数字11桁以内)                                                                |  |  |  |  |
|-------------------|-------------------------------------------------------------------------------|--|--|--|--|
|                   |                                                                               |  |  |  |  |
| 基準手数料             | <ul> <li>● 使用する(常に最新の基準手数料を使用する)</li> <li>○ 使用しない(個別に登録した手数料を使用する)</li> </ul> |  |  |  |  |
| 基準手数料読込           | ▶ 読込                                                                          |  |  |  |  |

| 支払金額範囲(円)※ | 振込パターンごとの手数料(円)<br>(半角数字4桁以内) |                 |                 |                 |  |
|------------|-------------------------------|-----------------|-----------------|-----------------|--|
| (十月級十八旬以四) | 同一支店※                         | 自行 <del>※</del> | 他行 <del>※</del> | 福岡銀行・親和銀行・十八銀行※ |  |
| 1~         | 0                             | 54              | 324             | 54              |  |
| 30,000 ~   | 0                             | 108             | 540             | 108             |  |
| ~          |                               |                 |                 |                 |  |
| ~          |                               |                 |                 |                 |  |
| ~          |                               |                 |                 |                 |  |
| ~          |                               |                 |                 |                 |  |
| ~          |                               |                 |                 |                 |  |

## 【参考】消費税改定後の各種手数料

#### ■月額基本手数料

| サービス名         | 改訂後    | 現行     |
|---------------|--------|--------|
| 照会・資金移動サービス ※ | 1,430円 | 1,404円 |
| ー括伝送サービス      | 2,200円 | 2,160円 |
| 明細オプションサービス ※ | 330円   | 324円   |
| 外為Web         | 2,200円 | 2,160円 |

※サービス指定口座1店舗あたり

#### ■ビジネスバンキングWebの振込手数料(税込)

|       | 改訂後  |                                      |              | 現行   |                                      |              |
|-------|------|--------------------------------------|--------------|------|--------------------------------------|--------------|
| 金額区分  | 同一店宛 | 熊本銀行・福岡<br>銀行・親和銀行・<br>十八銀行<br>の本支店宛 | 左記以外の<br>他行宛 | 同一店宛 | 熊本銀行・福岡<br>銀行・親和銀行・<br>十八銀行<br>の本支店宛 | 左記以外の<br>他行宛 |
| 3万円未満 | 無料   | <b>55円</b>                           | <b>330円</b>  | 無料   | 54円                                  | 324円         |
| 3万円以上 | 無料   | 110円                                 | 550円         | 無料   | 108円                                 | 540円         |

## 基準手数料を「使用する(常に最新の手数料を使用する)」に選択されている場合

企業管理 》 先方負担手数料 [振込振替] 変更

先方負担手数料[振込振替]を変更 » 変更完了

#### 変更内容を入力の上、「変更」ボタンを押してください。 <mark>※</mark>は必須入力項目です。

#### 先方負担手数料

| 連用最低支払金額 <mark>※</mark> | 1 円(半角数字11桁以内)                                  |                |
|-------------------------|-------------------------------------------------|----------------|
|                         |                                                 | 「使用する」となっている場合 |
| 基準手数料                   | 使用する(常に最新の基準手数料を使用する)<br>使用しない(個別に登録した手数料を使用する) |                |
| 基準手数料読込                 | . 読込                                            |                |

| 支払金額範囲(円)※<br>(半角数字11桁以内) | 振込バターンごとの手数料(円)<br>(半角数字4桁以内) |                   |     |                 |
|---------------------------|-------------------------------|-------------------|-----|-----------------|
|                           | 同一支店※                         | 自行 <mark>※</mark> | 他行※ | 福岡銀行·親和銀行·十八銀行※ |
|                           |                               |                   |     |                 |

# 消費税改定に伴う設定変更(操作)は必要ございません

※振込指定日が2019(令和元)年10月1日以降の振込データを作成する場合、 自動的に消費税増税後の振込手数料で差引計算を行います。

BKGK019

#### 企業管理 》 先方負担手数料 [振込振替]変更

BKGK019

#### 先方負担手数料[振込振替]を変更 »» 変更完了

変更内容を入力の上、「変更」ボタンを押してください。 ※は必須入力項目です。

#### 先方負担手数料

| 適用最低支払金額 <b>※</b> | 1 円(半角数字11桁以内)         |              |     |
|-------------------|------------------------|--------------|-----|
| 基準手数料             | ○使用する(常に最新の基準手数料を使用する) |              |     |
|                   |                        | 「使用しない」となってい | る場合 |
| 基準手数科読込           |                        |              |     |

| 支払金額範囲(円)※<br>(半角数字11約以内)                     |               |                   | 振込パターンごと0<br>(半角数字44 | )手数料(円)<br>衔以内)    |  |  |  |  |
|-----------------------------------------------|---------------|-------------------|----------------------|--------------------|--|--|--|--|
|                                               | 同一支店※         | 自行 <mark>※</mark> | 他行※                  | 福岡銀行·親和銀行·十八銀行※    |  |  |  |  |
| 1~                                            | 0             | 54                | 324                  | 54                 |  |  |  |  |
| 30,000 ~                                      |               | 108               | 540                  | 108                |  |  |  |  |
| 消費税改定に伴う設定変更(操作)が必要です<br>下記参照の上、必要な設定を行ってください |               |                   |                      |                    |  |  |  |  |
| <b>消賀祝改</b><br>下記者                            | 定に伴っ<br>参照の上、 | 設定変<br>必要な認       | 史(操作)<br>と定を行っ       | ■) が必要です<br>oてください |  |  |  |  |

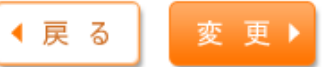

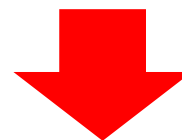

>(ケース1)振込指定日が2019(令和元)年9月30日までの振込

データ作成日 2019(令和元)年9月中振込指定日 2019(令和元)年9月中

振込手数料 現在設定されている振込手数料が「先方負担手数料」として適用されます。

※現在設定されている振込手数料が「先方負担手数料」として適用されます。振込指定日が9月末の振込処理が完了するまでは 先方負担手数料の設定を変更する必要はありません。

#### >(ケース2)振込指定日が2019(令和元)年10月1日以降の振込

| データ作成日 | 2019(令和元)年9月中                                                                                                    |
|--------|----------------------------------------------------------------------------------------------------|
| 振込指定日  | 2019(令和元)年10月中                                                                                                    |
| 振込手数料  | ①手数料設定を変更されなければ、現在設定済みの振込手数料が「先方負担手数料」として適用されます。<br>②2019(令和元)年10月1日の消費税増税以降に、「先方負担手数料」として適用させる金額を変更する必要<br>がある場合は、手数料変更画面から必要な変更登録を行ってください。<br>(消費税増税後も「先方負担手数料」を変更する必要がない場合は、この設定変更は不要です。) |

# (ご注意ください)

振込手数料の設定金額を変更されますと、その後の全ての振込データ作成に【変更後の手数料金額】が適用されます。 2019(令和元)年9月中の振込指定日でお振込(データ作成)が残っている場合は、この取引を全て完了された後に 手数料情報の変更を行ってください。

操作方法に関しては次ページ以降の「変更操作方法」をご参照ください。

本ページの操作は「お客さまが先方負担手数料を任意設定されたい場合」の設定方法です。

もし当行規定の手数料を自動反映するようご希望の場合は次ページの「変更操作方法(推奨設定)」を ご参照ください。

手順① 下図の赤枠の部分に、10月1日以降に適用させたい先方負担手数料(消費税増税後の当行規定手数料やお客さまが 任意に設定する手数料)を入力します。

手順2「変更」ボタンをクリックすると、設定が変更されます。

企業管理 》先方負担手数料[振込振替]変更

先方負担手数料[振込振替]を変更 » 変更完了

変更内容を入力の上、「変更」ボタンを押してください。 ※は必須入力項目です。

■ 先方負担手数料

| <b>連用最低支払金額</b> ※ | 1 円(半角数字11桁以内)                                 |
|-------------------|------------------------------------------------|
|                   |                                                |
| 基準手数料             | ○使用する(常に最新の基準手数料を使用する) ◎使用しない(個別に登録した手数料を使用する) |
| 基準手数料読込           | ▶ 読込                                           |

| 支払金額範囲(円)※                           | 振込パターンごとの手数料(円)<br>(半角数字4桁以内)                          |                 |     |                 |  |
|--------------------------------------|--------------------------------------------------------|-----------------|-----|-----------------|--|
| (千月銀子(竹切以内)                          | 同一支店※                                                  | 自行 <del>※</del> | 他行※ | 福岡銀行・親和銀行・十八銀行※ |  |
| 1~                                   | 0                                                      | 54              | 324 | 54              |  |
| 30,000 ~                             | 0                                                      | 108             | 540 | 108             |  |
| ☐ ~                                  |                                                        |                 |     |                 |  |
| ~     20       ~     定       ~     ※ | い先方負担手数料(消費税増税後の当行規<br>ここで入力します。<br>差し引かれ、振込金額が計算されます。 |                 |     |                 |  |
| ● 戻 る 変 更 ▶ ←                        | 手順2<br>「変更」ボタ                                          | マンをクリックしま       | ¢   |                 |  |

以上の操作で任意の手数料設定への設定変更が完了します。

今後、手数料改定等があった際は、お客さまにてご確認および設定変更が必要となります。

BKGK019

本ページの操作は「当行規定の先方負担手数料を設定(自動反映)されたい場合」の設定方法です。 もしお客さまが先方負担手数料を任意設定されたい場合は前ページの「変更操作方法(任意設定)」を ご参照ください。

手順①

基準手数料:「使用する(常に最新の基準手数料を使用する)」を選択します。

2 基準手数料読込:「読込」ボタンをクリックし、最新の基準手数料を画面出力します。

手順③ 「変更」ボタンをクリックします。

# 企業管理 》先方負担手数料[振込振替]変更 BKGK019 K方負担手数料[振込振替]を変更 » 変更完了

変更内容を入力の上、「変更」ボタンを押してください。 <mark>※</mark>は必須入力項目です。

#### 先方負担手数料

| 適用最低支払金額 <mark>※</mark>        | 1 F                                                     | 9(半角数字11桁以内              | 〕 手順                 |                 |                     |
|--------------------------------|---------------------------------------------------------|--------------------------|----------------------|-----------------|---------------------|
|                                | <u> </u>                                                |                          | 「使用する」を選択す           | Fる              |                     |
| 基準手数料                          | <ul> <li>○使用する(常に最新の基</li> <li>○使用しない(個別に登録)</li> </ul> | 準手数料を使用する)<br>した手数料を使用する | ) 手順② _              |                 |                     |
| 基準手数料読込                        | ▶ 読込                                                    |                          | 私」ボタンをクリックします        |                 |                     |
| 最<br>支払金額範囲(円)※<br>(半角数字11桁以内) | 新の手数料が<br>示されます                                         |                          | 振込バターンごとの<br>(半角数字44 | )手数料(円)<br>衔以内) |                     |
|                                | 同一支店※                                                   |                          | 他行※                  | 福岡銀行・親和銀行・十     | ·八銀行 <mark>※</mark> |
| 1~                             | 0                                                       | 55                       | 330                  |                 | 55                  |
| 30,000 ~                       | 0                                                       | 110                      | 550                  |                 | 110                 |
| ~                              |                                                         |                          |                      |                 |                     |
| ~                              |                                                         |                          |                      |                 |                     |
| ~                              |                                                         |                          |                      |                 |                     |
| ~                              |                                                         |                          |                      |                 |                     |
| ~                              |                                                         |                          |                      |                 |                     |
| ∢ 戻 る 変 更 ▶ ←                  | 手順③<br>「変更」オ                                            | ギタンをクリックしま               | <b>Ĕす</b> 。          |                 |                     |

以上の操作で当行規定の手数料への設定変更が完了します。

常に最新の基準手数料を使用するため、今後、手数料改定等があった際も設定変更が不要です。